# Chamilo 1.9

# Table des matières

| Les cours                                                                    | 2    |
|------------------------------------------------------------------------------|------|
| Ce qui change :                                                              | 2    |
| Ce qui ne change pas :                                                       | 3    |
| L'outil « Documents »                                                        | 4    |
| Ce qui change :                                                              | 4    |
| Les parcours                                                                 | 6    |
| Ce qui change :                                                              | 6    |
| Ce qui ne change pas :                                                       | 7    |
| Les forums                                                                   | 8    |
| L'outil « Utilisateurs »                                                     | 8    |
| L'outil « Exercices »                                                        | 9    |
| Ce qui change                                                                | 9    |
| La vue du pré-requis dans un parcours                                        | . 10 |
| Au niveau ergonomique, du changement également                               | 11   |
| Au niveau de la correction                                                   | 12   |
| Les autres nouveautés dans un cours                                          | 12   |
| L'outil « Progrès du cours »                                                 | 12   |
| L'outil « Notes personnelles »                                               | .14  |
| L'outil « Présences »                                                        | . 14 |
| L'outil « Cahier de notes »                                                  | 15   |
| La fonction « Suivi »                                                        | 16   |
| La vue du suivi des cours                                                    | 17   |
| L'outil « Réseau Social »                                                    | . 18 |
| L'outil « Messages »                                                         | . 18 |
| La vue depuis le destinataire du message                                     | 19   |
| L'outil « Invitations »                                                      | 19   |
| La vue de la page de résultats de la recherche d'amis                        | 20   |
| La vue interne de l'invitation (une fois que l'on a cliqué sur le profil nou | s    |
| intéresse)                                                                   | .20  |
| La vue du coté du destinataire (1/2) :                                       | 21   |
| La vue du coté du destinataire (2/2) :                                       | 21   |
| L'outil « Mon profil partagé »                                               | . 21 |
| L'outil « Amis »                                                             | .22  |
| L'outil « Mes fichiers »                                                     | . 22 |
| Conclusion                                                                   | . 23 |

## Les cours

A la création d'un cours, la plate-forme propose une liste de choses à faire pour que le cours soit complet.

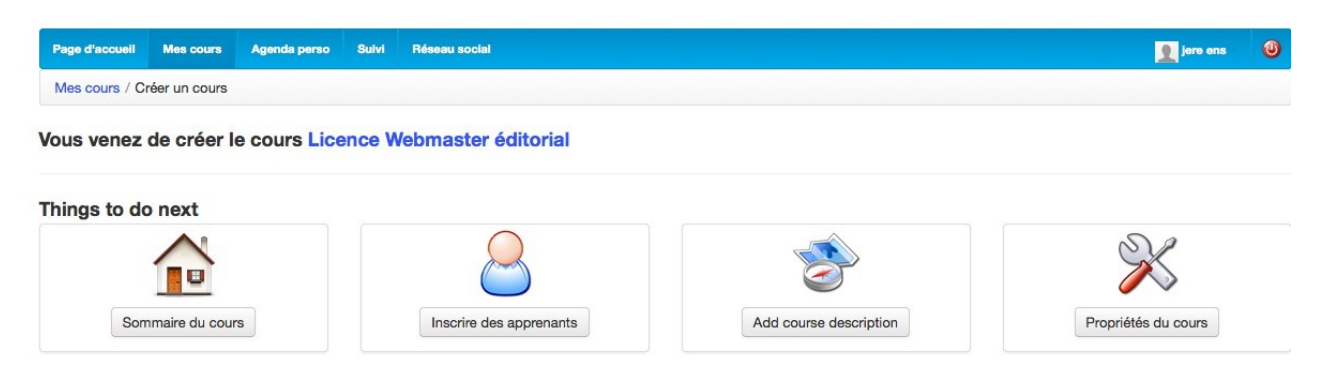

Un clic sur le sommaire du cours nous amène à l'interface classique d'un cours.

#### Ce qui change :

Dans Dokeos, lorsque l'on créait un cours, celui-ci était automatiquement rempli avec du contenu « exemple ». Il est possible sous Chamilo, de créer un cours vierge de toute information en laissant l'option ci-dessous décochée.

| Langue | Français              | •             |
|--------|-----------------------|---------------|
|        | Remplir avec du conte | enu d'exemple |
|        | - Créer ce cours      |               |
|        | * Information require |               |

La navigation dans un cours est identique à celle connue sous Dokeos. Un point diffère cependant : sous Chamilo, celle-ci est beaucoup plus icônographique mais les fonctionnalités sont les mêmes.

Ainsi, dans l'outil « Documents » par exemple, on retrouve les fonctionnalités de création de documents, envoyer un document déjà créé, créer un répertoire.

Autre changement dans l'ergonomie de la plate-forme : il est désormais possible de ranger l'onglet « Mes cours » (appelé « Formations » sous Dokeos) en utilisant la fonction : « Trier mes cours » et en créant des catégories de cours.

| Page d'accueil        | Mes cours Agenda perso Suivi Réseau social |   |                                                   |
|-----------------------|--------------------------------------------|---|---------------------------------------------------|
| Mes cours             |                                            |   |                                                   |
|                       | Licence Webmaster Editorial                |   | Profil                                            |
| و<br>پ<br>پ<br>پ<br>پ | Licence Webmaster éditorial                | l | Boîte de réception<br>Composer                    |
|                       | LICENCE BDAN                               |   | Éditer le profil                                  |
| e b c                 | Licence BDAN 🦢                             | P | <b>cours</b><br>Créer un cours<br>Trier mes cours |
| -                     | Master CST                                 |   | Catalogue de cours                                |
| <b>0 b c</b>          | Master CST (Bêta)                          | P | Compétences<br>Mes compétences                    |

#### Ce qui ne change pas :

A la création du cours, on retrouve les champs classiques : nom du cours, la catégorie et le code du cours, le nom du responsable de la formation et la langue utilisée pour le cours.

Le sommaire du cours (sa page d'accueil).

| Page d'accueil Mes c | ours Agenda perso | Suivi F | téseau social |
|----------------------|-------------------|---------|---------------|
| 삼 Master CST (Bêta)  | / Documents       |         |               |
|                      | Rechercher        |         |               |
|                      |                   | CN P2   |               |

Le mode de masquer/montrer les outils d'un cours avec l'oeil ouvert ou fermé.

Le mode « Aperçu » en vue apprenant/formateur en haut à droite du cours.

# L'outil « Documents »

#### Ce qui change :

Le quota du cours apparaît directement dans l'outil « Documents »

| U 😕 | Vidéo   |                                   |    | 0B          | aujourd'hui |
|-----|---------|-----------------------------------|----|-------------|-------------|
|     | 👌 Répe  | rtoires des utilistateurs         |    | 0B          | aujourd'hui |
| 0   | J Image | 35                                |    | OB          | aujourd'hui |
|     | Histo   | rique de conversations dans le cl | 0B | aujourd'hui |             |

Un nouvel outil fait son apparition dans l'outil « Documents », c'est l'outil « Dessin » qui permet de retrouver un certains nombres de fonctionnalités propre à l'édition de dessin (avec import d'images possible).

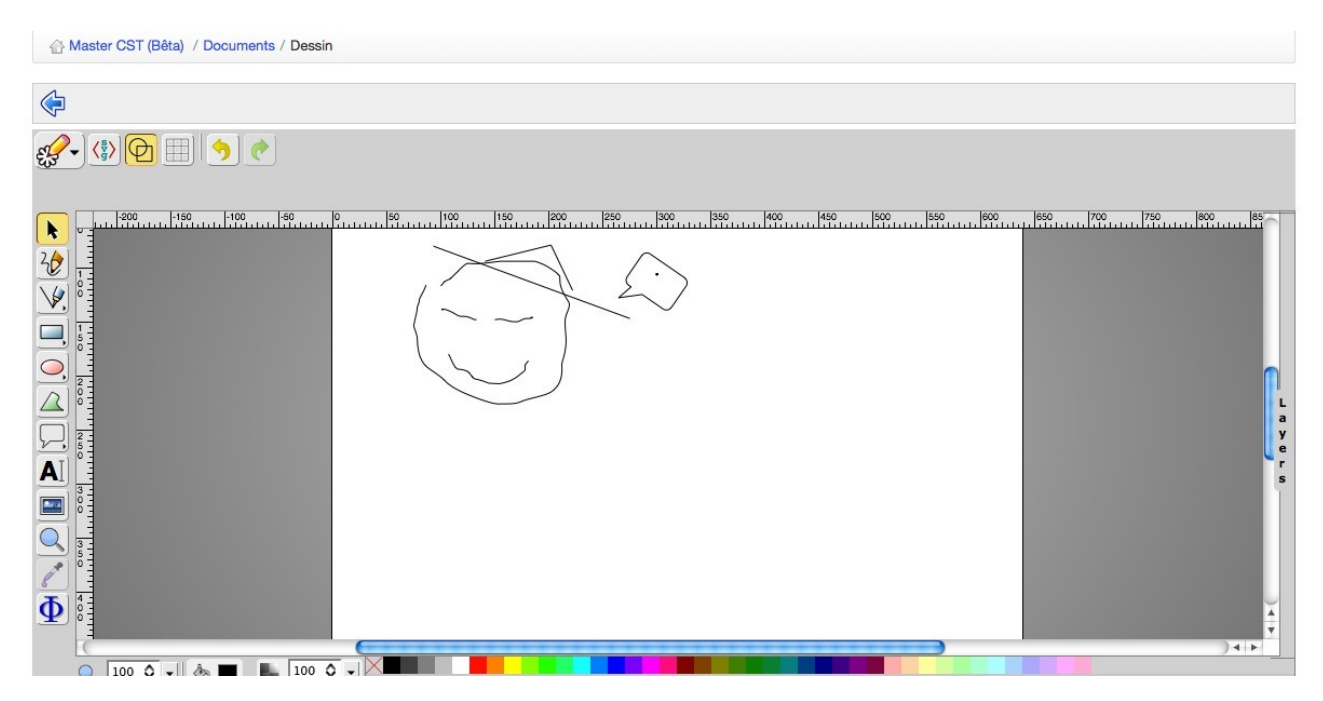

Pour importer un document déjà créé depuis son ordinateur, un nouveau système de Glisser/Déplacer fait son apparition.

| Page d'accueil                             | Mes cours                    | Agenda perso                             | Suivi                     | Réseau social                               |                                      |                         |                       |                            |
|--------------------------------------------|------------------------------|------------------------------------------|---------------------------|---------------------------------------------|--------------------------------------|-------------------------|-----------------------|----------------------------|
| 💮 Master CST (                             | Bêta) / Doc                  | uments / Ressou                          | rces de c                 | ours. / Envoyer un                          | document                             |                         |                       |                            |
| ¢                                          |                              |                                          |                           |                                             |                                      |                         |                       |                            |
| Répertoire co                              | urant –                      | Ressources de co                         | urs.                      | <b>_</b>                                    |                                      |                         |                       |                            |
| Envoyer E                                  | nvoyer (Sir                  | nple)                                    |                           |                                             |                                      |                         |                       |                            |
| Cliquez sur la boîte<br>depuis votre burea | e ci-dessous<br>u directemer | pour sélectionne<br>nt sur la boîte ci-d | r des fichi<br>lessous. l | iers depuis votre orc<br>Le système s'occup | linateur (vous pouv<br>era du reste! | ez utiliser CTRL + clic | k pour sélectionner p | olusieurs fichiers à la fe |
|                                            |                              |                                          |                           | Cliquez-dé                                  | placez des fi                        | chiers ici pour         | les envoyer a         | u                          |
| Nom de docu                                | ment                         |                                          |                           | Taille                                      | Statut                               |                         |                       |                            |
| MCST1112_Cas                               | LaRedoute.                   | .pdf                                     |                           | 198.44k                                     | 1                                    |                         |                       |                            |

Très pratique, et très rapide. Bien-sûr, Chamilo a conservé la méthode classique d'importation de documents (appelée « Envoyer (simple)).

| Répertoire coura                                                            | - Ressources de cours         | s. 🗾      |
|-----------------------------------------------------------------------------|-------------------------------|-----------|
| Envoyer                                                                     | oyer (Simple)                 |           |
| nier                                                                        |                               | Parcourir |
|                                                                             |                               |           |
| e maximum du fic                                                            | hier: 200M                    |           |
| lle maximum du fic<br>ota de documents<br>re                                | hier: 200M<br>autorisé: 100M  |           |
| le maximum du fic<br>ota de documents<br>re                                 | ihier: 200M<br>autorisé: 100M |           |
| le maximum du fic<br>ota de documents<br>re<br>mmentaire                    | hier: 200M<br>autorisé: 100M  |           |
| lle maximum du fic<br>ota de documents<br>re<br>mmentaire                   | ihier: 200M<br>autorisé: 100M |           |
| e maximum du fic<br>la de documents<br>e<br>imentaire                       | ihier: 200M<br>autorisé: 100M |           |
| le maximum du fic<br>ota de documents<br>re<br>nmentaire<br>Paramètres avar | hier: 200M<br>autorisé: 100M  | Å         |

# Les parcours

### Ce qui change :

Une nouvelle interface graphique (toujours plus iconographique)

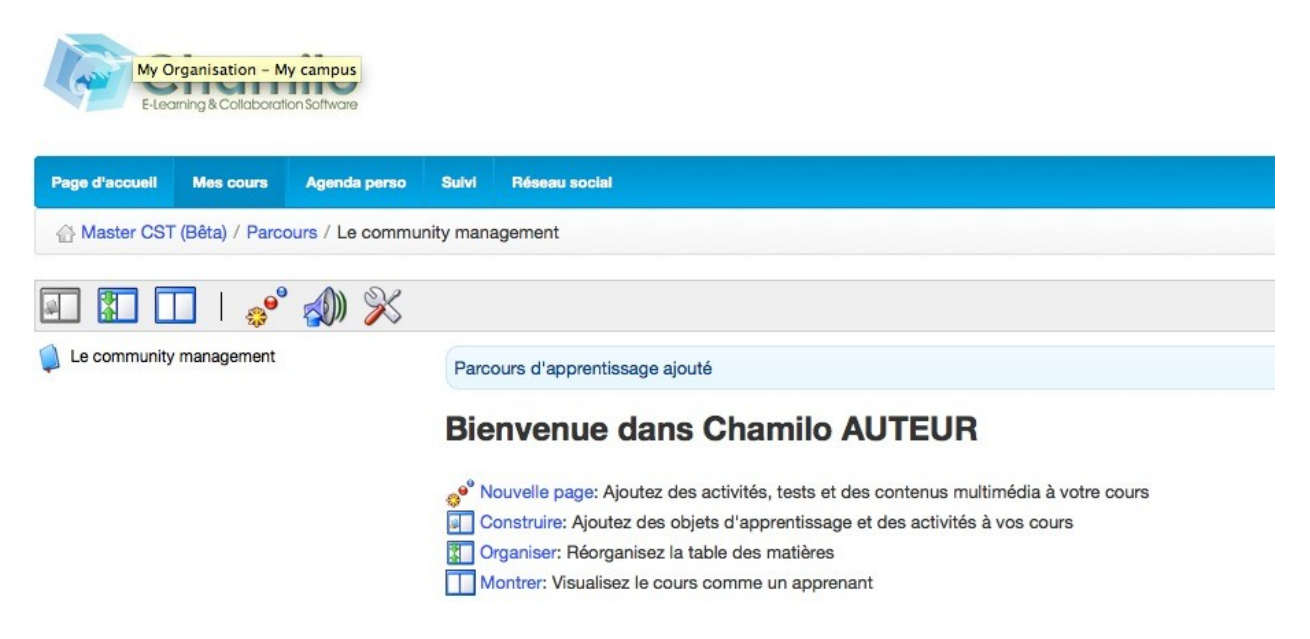

Le premier changement entre Dokeos et Chamilo est terminologique : Une **activité/un objet** dans Dokeos, devient une **Page** dans Chamilo.

Un changement majeur apparaît également lorsque l'on clique sur une « Nouvelle page » c'est quand Chamilo propose (comme dans Dokeos) de piocher des ressources depuis l'outil « Documents ».

| Page d'accueil | Mes cours      | Agenda perso     | Sulvi    | Réseau social                                                |
|----------------|----------------|------------------|----------|--------------------------------------------------------------|
| Master CST     | (Bêta) / Parce | ours / Le commun | ity mana | igement / Nouvelle page                                      |
|                | 🗌   🧬          | ' 📣 %            |          |                                                              |
| Le community   | management     |                  |          |                                                              |
|                |                |                  |          | Nouveau document                                             |
|                |                |                  | E 📴      | ■ Documents □ □ Ressources de cours. ▲ MCST1112_CasLaRedoute |

En effet, sous Dokeos, étaient affichés tous les dossiers contenus dans l'outil « Documents », y compris les dossiers « systèmes » ce qui gênait la lisibilité de l'outil.

Ici, dans Chamilo, la vue de l'outil « Documents » est épurée et on ne voit que les fichiers et les dossiers que nous avons créés en tant qu'enseignant. Un bon point pour la lisibilité.

Autre changement ergonomique, c'est la disparition des « Sections » présentes sous Dokeos et qui sous Chamilo, se retrouve dans « Nouvelle page » et en cliquant sur le dernier icône

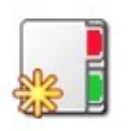

La vue du parcours (en mode étudiant) change également.

En effet, la colonne du parcours intègre désormais des codes couleurs : noir pour les chapitres, blanc pour les activités et bleu pour l'activité en cours de consultation.

| Page d'accueil du cours                             | C'est quoi un community manager ? partager ¥ More info |
|-----------------------------------------------------|--------------------------------------------------------|
| Le community management Construire Organiser Retour |                                                        |
| Introduction : le cas La<br>Redoute                 | a subset                                               |
| Le cas La Redoute 🖋                                 | 4                                                      |
| ■ Le community manager c'est<br>quoi?               |                                                        |
| Un bon community manager<br>c'est ᢦ                 |                                                        |

#### Ce qui ne change pas :

Si l'on met de côté le changement ergonomique en grande partie dû à cette présentation plus iconographique des outils, les fonctionnalités de l'outil « Parcours » sont identiques à celles présentes sous Dokeos : 3 vues différentes (construire, organiser, montrer le parcours), mais aussi : ajout de documents, liens, exercices, travaux et forums.

# Les forums

Peu de changements au niveau de l'outil « Forum ».

Le fonctionnement est identique à celui sous Dokeos. On parle de catégories de forums, puis de forums proprement dits, et enfin de sujets de forum.

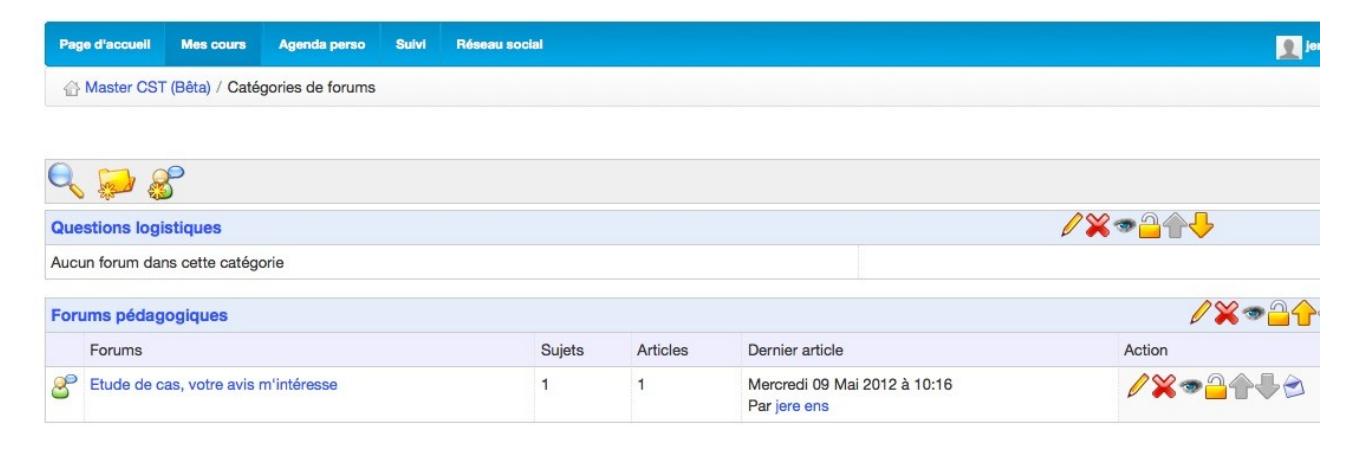

# L'outil « Utilisateurs »

Une petite nouveauté dans l'outil de gestion des utilisateurs d'un cours : la possibilité d'importer, directement depuis cet outil, les utilisateurs (enseignants et étudiants) via un fichier CSV. Cette option n'était disponible que depuis l'interface d'administration de la plate-forme sous Dokeos. (Note : il faut néanmoins que les utilisateurs soient préalablement inscrits à la plate-forme.)

| Page d'accueil    | Mes cours       | Agenda perso        | Suivi    | Réseau  | social                                                                                                    |       |          |      |          |              |         |
|-------------------|-----------------|---------------------|----------|---------|----------------------------------------------------------------------------------------------------|-------|----------|------|----------|--------------|---------|
| A Master CST (    | Bêta) / utilisa | ateurs              |          |         |                                                                                                    |       |          |      |          |              |         |
|                   |                 |                     | chercher |         | a contraction of the second second se | csv   | CSV      | A    | Class    | 5 <b>8</b> 5 |         |
| Photo             | Code Of         | fficiel †           | Préno    | om      | Nom                                                                                                    | Ide   | ntifiant | Des  | cription | Groupe       | Statut  |
|                   | 2 <b>-</b> 20   |                     | jere     |         | ens                                                                                                    | jerer | ns       | Resp | onsable  | -            | Respons |
|                   | SIMSU           |                     | jere     |         | etu                                                                                                    | jeret | tu       | 4    |          | -            | 2       |
| Tout sélectionner | annuler to      | outes les sélectior | A        | ction · |                                                                                                    |       |          |      |          |              |         |

# L'outil « Exercices »

#### Ce qui change

Une bonne nouvelle pour l'outil exercice, c'est l'intégration<sup>1</sup> en natif de la notion de catégories de questions.

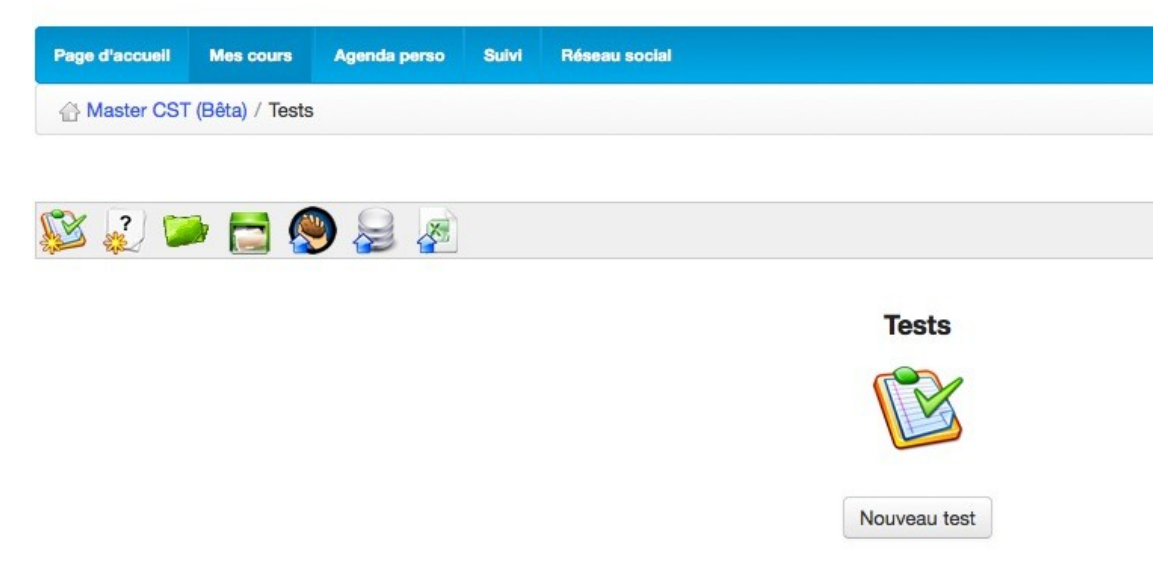

Différentes typologies apparaissent de tests lors de leur création : Formative (autoévaluation), Exercice (le score, sans la correction, est donné à la fin du test) et enfin Normative (mode examen, ni score, ni réponses).

| U questions sur une seule page                                                                                                    |
|----------------------------------------------------------------------------------------------------|
| <ul> <li>Une question par page</li> </ul>                                                                                                   |
| Mode auto-évaluation: afficher le score et les réponses attendues sur la page finale Mode examen: ne rien divulguer (ni score, ni réponses) |
|                                                                                                    |
|                                                                                                    |

Autre nouveauté, la possibilité de déterminer un seuil de réussite du test (en pourcentage) à partir duquel l'enseignant va considérer que le test est validé.

| PassPercentage | 55      | • | 04 |
|----------------|---------|---|----|
| 9              | <u></u> |   | 70 |

On retrouve cette notion de seuil de réussite au niveau des parcours sous forme de prérequis.

Si, par exemple, on place une ressource après un test, on peut déterminer un seuil de réussite nécessaire au test pour pouvoir accéder à cette ressource.

<sup>1</sup>Un grand bravo à Hubert Borderiou qui a développé cette application intégrée dans nos instances Dokeos et qui a séduit la communauté Chamilo au point d'en faire une fonctionnalité récurrente dans l'outil « Exercices »

## La vue du pré-requis dans un parcours

| Le community management                                                                                                    |                                  |             |         |  |  |  |
|----------------------------------------------------------------------------------------------------|----------------------------------|-------------|---------|--|--|--|
| Introduction : le cas La Redoute<br>Le cas La Redoute<br>Le community manager c'est quoi?<br>Eval : Les médias sociaux<br>Un bon community manager c'est | Ajouter/éditer les pr            | ré-requis   |         |  |  |  |
|                                                                                                    | Pré-requis                       | Minimum     | maximum |  |  |  |
|                                                                                                    | ⊖ rien                           |             |         |  |  |  |
|                                                                                                    | Introduction : le cas La Redoute |             |         |  |  |  |
|                                                                                                    | C Ecas La Redoute                |             |         |  |  |  |
|                                                                                                    | Le community manager             | c'est quoi? |         |  |  |  |
|                                                                                                    | 💿 🔯<br>Eval : Les médias         | 55          | 131     |  |  |  |

Un nouveau type de question est disponible :

#### **Expression Orale**

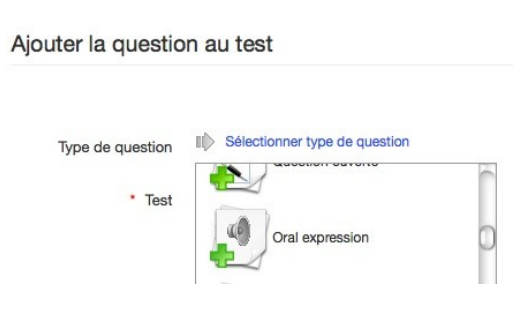

(vue apprenant)

| E-Learning & Collaboration Software Page d'accueil Mes cours Agenda perso Sulvi Réseau | social      |
|----------------------------------------------------------------------------------------|-------------|
| 습 Master CST (Bêta) / Tests / Les médias sociaux                                       |             |
| ×                                                                                      | ۲           |
| Catégorie: Community manageme                                                          |             |
| Record answer                                                                          |             |
| Use the message below to add a comment                                                 | Send record |
| Format Normal + Police +                                                               |             |
|                                                                                        |             |

#### Au niveau ergonomique, du changement également

Dans l'interface de gestion d'un test (là, où l'on voit toutes les questions qui composent le test), il est maintenant possible d'avoir un aperçu des questions en cliquant sur leur intitulé (dans l'exemple ci-dessous, une question « Zone sur image »).

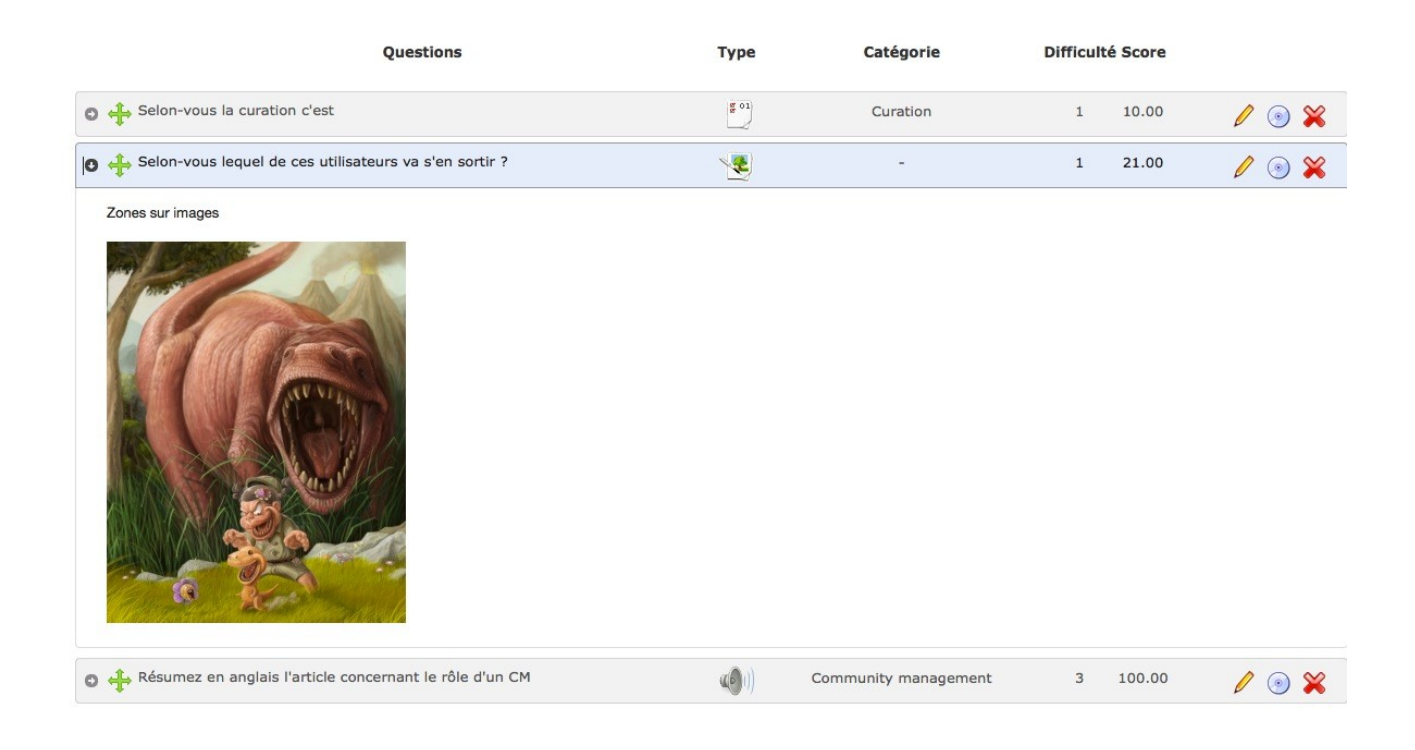

Autre fonctionnalité de cette interface : la possibilité de changer l'ordre des questions par simple glisser/déposer au niveau de la petite croix verte à gauche de chaque question. Très pratique.

#### Au niveau de la correction

Une notion supplémentaire apparait dans la partie « correction » d'un test.

Cette notion c'est le « Statut » de chaque évaluation réalisée par un étudiant du cours. Nous avons donc deux types de statuts : Non validées (indique à l'enseignant que le test est à corriger) et Validées (la correction a été effectuée). De plus, les corrections sont disponibles par exercice et non plus un suivi pour tous les exercices comme sous Dokeos.

A noter pour les tests, il est possible dorénavant de revenir à la question précédente lors de la réalisation d'un test.

Enfin, au niveau du suivi, un mail est envoyé à l'enseignant dès qu'un apprenant a fini un test.

| Image: A text of the second second secon |     |         |       |                     |                           |                 |          |     |
|----------------------------------------------------------------------------------------------------|-----|---------|-------|---------------------|---------------------------|-----------------|----------|-----|
| Prénom 🗢                                                                                                    | Nom | Groupes | Durée | Date de début       | Date de fin               | Score           | Statut   |     |
| [                                                                                                    |     | tout 🔫  |       |                     |                           |                 | tout     | • ] |
| jere                                                                                                    | ens |         | 0     | 2012-05-09 11:50:34 | 2012-05-09 11:51:57       | 98 % (98 / 100) | Validées |     |
| φ۹                                                                                                    |     |         |       | I de de Page 1 su   | ir 1   ⇒ ⇒ [20 <u>•</u> ] |                 |          | I   |

## Les autres nouveautés dans un cours

Certaines de ses fonctionnalités ne seront pas forcément mises en activités lors de la rentrée en raison d'une utilisation qui nécessite une prise en main de la plate-forme un peu plus poussée que pour les fonctionnalités de base ainsi qu'une approche pédagogique plus spécifique à la formation à distance.

#### L'outil « Progrès du cours »

Petit journal de bord (ou de classe comme appelé aussi sur la plate-forme), cet outil permet d'indiquer aux étudiants où en est la progression de la formation par thématique données.

Une sorte de plan pédagogique qui permet à l'enseignant de montrer l'avancée des séances aux étudiants.

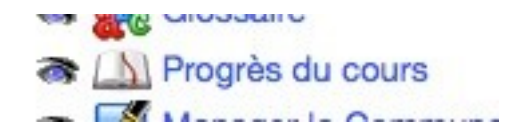

Vue sur la page d'accueil du cours : (vue étudiant)

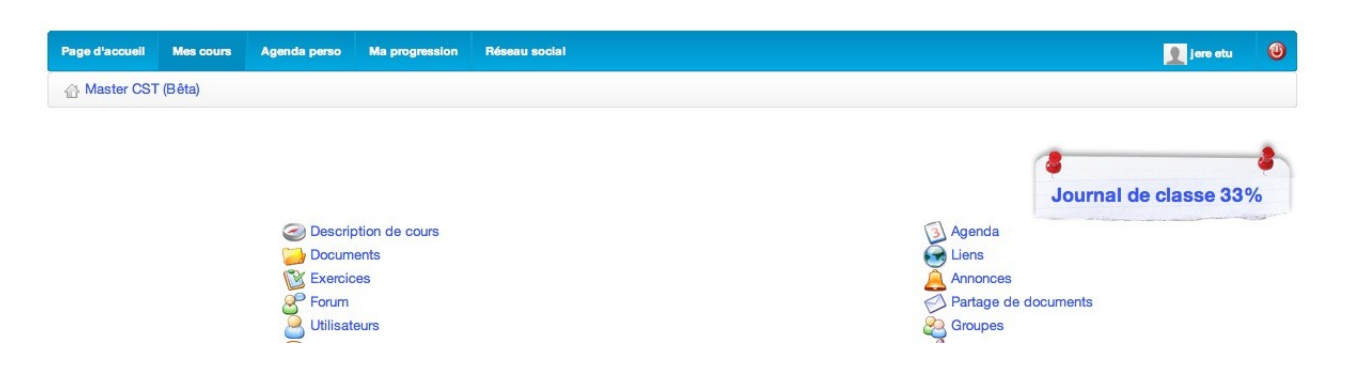

Vue de l'outil « Progrès du cours » avec la (ou les thématiques) du cours, les différentes séances prévues (à droite).

Le bouton radio tout à droite en face de chaque « progrès thématique » permet à l'enseignant d'indiquer si la séance est validée et est considérée comme acquise.

| (D)                                                                    |                                                                     |                            |                                                                                                    |      |
|------------------------------------------------------------------------|---------------------------------------------------------------------|----------------------------|----------------------------------------------------------------------------------------------------|------|
| Informations<br>Détail des thèmes et leurs plans et pro<br>complétées. | grès respectifs. Pour indiquer un thème comme terminé, sélectionnez | a date selon l'ordre chror | nologique et le système affichera les dates antérieures ce                                                 | omme |
|                                                                        |                                                                     |                            | Progression:                                                                                               | 33 % |
| Thématique                                                             | Plan thématique                                                     |                            | Progrès thématique                                                                                         |      |
| Curation<br>Tout sur la curation                                       |                                                                     | Ø                          | 2012-05-09 10:00:00<br>2 h<br>Découverte du monde merveilleux de la curation<br>2012-05-16 10:00:00<br>2 h | •    |
|                                                                        |                                                                     |                            | 2012-05-23 10:00:00<br>2 h<br>Pour tout savoir sur la curation                                             | 0    |

Remarque : cet outil peut servir de bon plan de formation à condition que l'enseignant s'astreigne à le remplir et surtout à le mettre à jour régulièrement.

#### L'outil « Notes personnelles »

Les notes personnelles sont un bloc-note propre à chaque profil (que l'on soit étudiant ou enseignant).

| Page d'accueil   | Mes cours      | Agenda perso | Suivi | Réseau social |   |
|------------------|----------------|--------------|-------|---------------|---|
| A Master CST     | (Bêta) / Notes | s            |       |               |   |
|                  |                |              |       |               |   |
| 💭 🜆 🖣            |                |              |       |               |   |
| Constinution doe | . Auglugting   | 8            |       |               |   |
| Correction des   | evaluations    | 8            |       |               | ( |

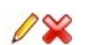

#### L'outil « Présences »

Cet outil est un répertoire de feuilles de présence qui va permettre aux étudiants de signaler leur présence comme pour une feuille d'émargement.

Cet outil est transversal à l'outil « Cahier de notes » et peut donc être prise en compte dans l'évaluation finale de l'apprenant.

| Page d'accueil           | Mes cours      | Agenda perso | Suivi | Réseau social |                   | 👤 jere ens |
|--------------------------|----------------|--------------|-------|---------------|-------------------|------------|
| ☆ Master CS <sup>™</sup> | 「(Bêta) / Prés | ences        |       |               |                   |            |
|                          |                |              |       |               |                   |            |
| *                        |                |              |       |               |                   |            |
|                          |                |              |       |               |                   |            |
| Nom                      |                |              |       | Description   | # de<br>présences | Action     |
| Comptez                  | -vous          |              |       | ÷             | 1                 | / 🗙        |
|                          |                |              |       |               |                   |            |

#### L'outil « Cahier de notes »

C'est un récapitulatif de toutes les activités d'évaluations du cours (travaux à déposer, feuilles d'émargement (en cas de présence obligatoire par exemple), évaluation en présentiel, etc.

C'est dans cet outil que l'enseignant pourra également délivrer une certification en fonction de la pondération générale décidée dans cet outil.

| State of                |                                                                                  |                                                     | 🥖 🗔 % 🛂                                                            |
|-------------------------|----------------------------------------------------------------------------------|-----------------------------------------------------|--------------------------------------------------------------------|
| Poids tota<br>Score min | ıl : 100<br>Nimum : 30                                                           |                                                     |                                                                    |
| Le poids total          | ne peut pas dépasser 100                                                         |                                                     |                                                                    |
| La somme de l           | tous les poids (pondérations) des éléments doit être 100                         |                                                     |                                                                    |
| Aucun certifica         | at n'est disponible, par défaut                                                  |                                                     |                                                                    |
| Туре                    | Nom                                                                              | Description                                         | Pondération modifier                                               |
|                         |                                                                                  |                                                     |                                                                    |
|                         | La curation [Score de l'activité]                                                | -                                                   | 100 % 🥖 🐲 📢 🔒 💥                                                    |
|                         | La curation [Score de l'activité]<br>Mémoire CM [Travaux]                        | -<br>Votre mémoire sur le community management      | 100 % 🥒 🖘 📢 🔐 💥<br>100 % 🖉 🖘 📢 - 💥                                 |
|                         | La curation [Score de l'activité]<br>Mémoire CM [Travaux]<br>Presence [Présence] | -<br>Votre mémoire sur le community management<br>- | 100 %     ✓ ● ♥ 🚔 ¥       100 %     ✓ ● ♥ ·¥       1 %     ✓ ● ♥ ¥ |

Cette fonctionnalité fera l'objet d'un article plus détaillé sur le blog enseignants du SIMSU.

## La fonction « Suivi »

Depuis la page d'accueil de la plate-forme, un nouveau bouton est présent : le bouton « suivi » (« ma progression » du coté des étudiants).

Cette fonctionnalité offre une synthèse de tous les cours dont l'enseignant est responsable et des étudiants qui fréquentent ces cours.

En cliquant sur la liste des étudiants, il peut avoir un rapport détaillé pour chaque étudiant et, s'il clique au niveau de ses cours (colonne « détails ») il va retrouver la page de synthèse qui était déjà disponible sous Dokeos mais accessible seulement au sein des cours.

La page de synthèse générale (Suivi)

| E-LO                | arning & Collaborat | lion Software    |         |               |          | 83 |
|---------------------|---------------------|------------------|---------|---------------|----------|----|
| Page d'accueil      | Mes cours           | Agenda perso     | Sulvi   | Réseau social | jere ens | 0  |
| Suivi               |                     |                  |         |               |          |    |
| 6                   |                     |                  |         |               |          |    |
| Appre               | nants (1            | )                |         |               |          |    |
| Apprenants non      | connectés de        | puis une semaine | ou plus |               | 0        |    |
| Temps moyen p       | assé sur la pla     | teforme          |         |               | 18:02:44 |    |
| Nombre de cou       | rs moyen par a      | pprenant         |         |               | 1        |    |
| Progression mo      | yenne dans les      | parcours         |         |               | 50%      |    |
| Score moyen au      | ux tests            |                  |         |               | 4.17%    |    |
| Nombre moyen        | de messages         | sur le forum     |         |               | 0        |    |
| Nombre moyen        | de travaux env      | /oyés            |         |               | 1        |    |
| Voir la liste des a | pprenants           | Joyes            |         |               | ,        |    |

#### 🚆 cours (3)

| Titre du cours        | Nombre<br>d'apprenants | Temps moyen passé<br>dans le cours 🕡 | Progression moyenne des apprenants 🕡 | Score moyen des apprenants 🕡 | Score aux tests | Messages par<br>apprenant | Travaux par<br>apprenant | Détails |
|-----------------------|------------------------|--------------------------------------|--------------------------------------|------------------------------|-----------------|---------------------------|--------------------------|---------|
| Master CST -<br>M1CST | 1                      | 1:40:36                              | 100%                                 | 8.33%                        | 0%              | -                         | - Chat (Connocto         | <i></i> |

#### La vue du suivi étudiants

| Page d'accueil | Mes cours | Agenda perso | Suivi | Réseau social |                   | 🧕 jere en: |
|----------------|-----------|--------------|-------|---------------|-------------------|------------|
| Suivi / Appren | ants      |              |       |               |                   |            |
|                |           |              |       |               |                   |            |
| Apprena        | nts       |              |       |               |                   |            |
| Deferre        |           | Marrie       | Dura  | <b>)</b>      | Parellan annualar | Dánila     |

| Prénom | Nom | Première connexion | Dernière connexion | Détails |
|--------|-----|--------------------|--------------------|---------|
| jere   | etu | Mer 09 Mai 2012    | Jeu 10 Mai 2012    | 88      |

#### La vue du suivi des cours

Une particularité de cette fonctionnalité, c'est que l'enseignant va pouvoir lui-même choisir les critères de la synthèse en les ajoutant ou les retirant du tableau.

(Flèche bleue pour les ajouter, la croix rouge pour les retirer)

|             | r CST - M1CST / Suivi                |                |               |                            |                      |                         |                         |              |
|-------------|--------------------------------------|----------------|---------------|----------------------------|----------------------|-------------------------|-------------------------|--------------|
| 8 🚝         | <b>*</b>                             |                |               |                            |                      |                         | e                       | csv          |
|             |                                      | Lancer la rech | erche         |                            |                      |                         |                         |              |
| 🚆 Mas       | ster CST - M1CS                      | r              |               |                            |                      |                         |                         |              |
| Alerter le  | es utilisateurs inactifs depuis 7 jo | ours 🔟 🗸       | Notifier      |                            |                      |                         |                         |              |
| Scode (     | Officiel 🐟 Score 🐟 Travau            | x 🔿 Messa      | ges 🖨 Enquête |                            |                      |                         |                         |              |
| ¥<br>Prénom | ¥ ¥<br>Nom ↑ Identifiant (login)     | X<br>Temps     | Progrès       | X<br>Progrés de l'exercice | X<br>ExerciseAverage | ¥<br>Première connexion | X<br>Dernière connexion | X<br>Détails |
| jere        | etu jeretu                           | 1:40:36        | 100%          | 100%                       | 0%                   | Mer 09 Mai 2012         | Jeu 10 Mai 2012         | >>           |

La vue du détail du suivi des cours

| L'important dans la vie,<br>c'est de qu'alle manière tu te perçuisi | Informations                 | Suivi                                 |                            |  |  |  |
|---------------------------------------------------------------------|------------------------------|---------------------------------------|----------------------------|--|--|--|
|                                                                     | Nom : jere etu               | Première connexion                    | Mer 09 Mai 2012            |  |  |  |
|                                                                     | E-mail : Pas d'adresse email | Dernière connexion                    | Jeu 10 Mai 2012<br>1:40:36 |  |  |  |
| AP-                                                                 | Tél : Aucun numéro           | Temps passé sur le cours              |                            |  |  |  |
|                                                                     | Code Officiel : SIMSU        | Progression 🕥                         | 100%                       |  |  |  |
|                                                                     | En ligne : Oui               | Score 🕡                               | 8.33%                      |  |  |  |
|                                                                     |                              | Nombre total de connexions à ce cours | 27                         |  |  |  |

#### Additional Master CST - M1CST

| Parcours pédagogiques      | Heure 🕡 | Score moyen 🕡 | Moyenne | des derniers résultats 🕡 | Progression 🕡      | Dernière connexion 🕡         | Détails    | Réinitialiser |
|----------------------------|---------|---------------|---------|--------------------------|--------------------|------------------------------|------------|---------------|
| Le community management    | 0:15:39 | 8.33%         | 8.33%   |                          | 100%               | Mercredi 09 Mai 2012 à 12:54 | >>         | 8             |
| Tests                      | Sco     | ore moyen 🕡   |         | Tentatives               | Dernière tentative | Toutes les ten               | atives     |               |
| Les médias sociaux         | -       |               |         | 0                        |                    | a Na                         |            |               |
| Enquête                    |         |               |         |                          |                    | Répondu                      |            |               |
| Le CM, la curation et vous |         |               |         |                          |                    | $\checkmark$                 |            |               |
| Autres outils              |         |               |         |                          |                    |                              |            |               |
| Travaux                    |         |               | 1       |                          |                    |                              | Chat (Conr | nected)       |

# L'outil « Réseau Social »

Disponible constamment (sauf lors de la visualisation d'un parcours pour un étudiant) depuis la barre d'outils de la plate-forme, la fonctionnalité « Réseau social » propose un ensemble d'outils permettant à chaque utilisateur (enseignants et étudiants) de se créer une « image numérique », de communiquer, de stocker des documents (privés) et de créer des groupes via des centres d'intérêts spécifiques (non fonctionnel au moment d'écrire ces lignes).

| Page | e d'accueil | Mes cours | Agenda perso | Suivi          | Réseau social             |
|------|-------------|-----------|--------------|----------------|---------------------------|
| Rés  | seau social |           |              |                |                           |
|      |             | 7         |              | Infor          | mation de conta           |
|      |             |           |              | Nom<br>jere er | ns                        |
|      |             |           |              | E-ma<br>jeremi | il<br>ie.grepilloux@grene |
|      | Accueil     |           |              |                |                           |
|      | Messages    |           |              | Com            | pétences                  |
| 8    | Invitations |           |              | Voir a         | rbre de compéte           |
|      | Mon profil  | partagé   |              |                |                           |
| 8    | Amis        |           |              |                |                           |
| æ    | Groupes se  | ociaux    |              |                |                           |
| Q    | Recherche   | r         |              |                |                           |
|      | Mes fichier | s         |              |                |                           |

## L'outil « Messages »

Il fonctionne comme une messagerie classique à la différence, c'est qu'on ne peut envoyer des messages (et des pièces jointes) qu'aux utilisateurs inscrits sur la plate-forme.

| Page d'accuell | Mes cours Agenda pers | o Sulvi | Réseau social |                                            |  |
|----------------|-----------------------|---------|---------------|--------------------------------------------|--|
| Réseau social  | / Composer message    |         |               |                                            |  |
|                | 5 3                   |         |               |                                            |  |
| t.             |                       |         | Envoyer à     | jere                                       |  |
|                |                       |         |               | jere                                       |  |
|                |                       |         | * Sujet       | jere grep ( jeremie.grepilloux@grenet.fr ) |  |
| Accueil        |                       |         | Message       | jere etu ( jeremie.grepilloux@grenet.fr )  |  |
| Messages       |                       |         |               |                                            |  |
| Invitations    |                       |         |               |                                            |  |
| Mon profil     | partagé               |         |               |                                            |  |
| 💁 Amis         |                       |         |               |                                            |  |
| Groupes s      | ociaux                |         |               |                                            |  |
| Recherche      | r                     |         |               |                                            |  |
| Mes fichier    | rs                    |         |               |                                            |  |
|                |                       |         |               |                                            |  |
|                |                       |         |               | Pieces jointes                             |  |

La vue depuis le destinataire du message

| E-Lec         | 8                      |              |                |                 |                        |
|---------------|------------------------|--------------|----------------|-----------------|------------------------|
| age d'accueil | Mes cours              | Agenda perso | Ma progression | Réseau social 🚺 | 👤 jere etu             |
| les cours     |                        |              |                |                 |                        |
| Ma            | ster CST -<br>jere ens | M1CST 🥜      |                |                 | Profil                 |
|               |                        |              |                |                 | Boîte de réception     |
|               |                        |              |                |                 | Composer               |
|               |                        |              |                |                 | Invitations en attente |
|               |                        |              |                |                 | A 114 1                |

# L'outil « Invitations »

Cette fonctionnalité permet de chercher dans l'annuaire de la plate-forme des utilisateurs dans le but de lui envoyer un message, une invitation à faire partie d'un groupe commun ou de le contacter par tchat (hors cours) (le bouton indiquant que la personne est connectée).

| Page d'accueil | Mes cours               | Agenda perso | Suivi | Réseau social  |
|----------------|-------------------------|--------------|-------|----------------|
| Réseau social  | / Invitations           |              |       |                |
|                | J E<br>E<br>E<br>E<br>E |              | Rec   | hercher des am |
| Accueil        |                         |              |       |                |
| Messages       |                         |              |       |                |
| SZ Invitation  |                         |              |       |                |

La vue de la page de résultats de la recherche d'amis.

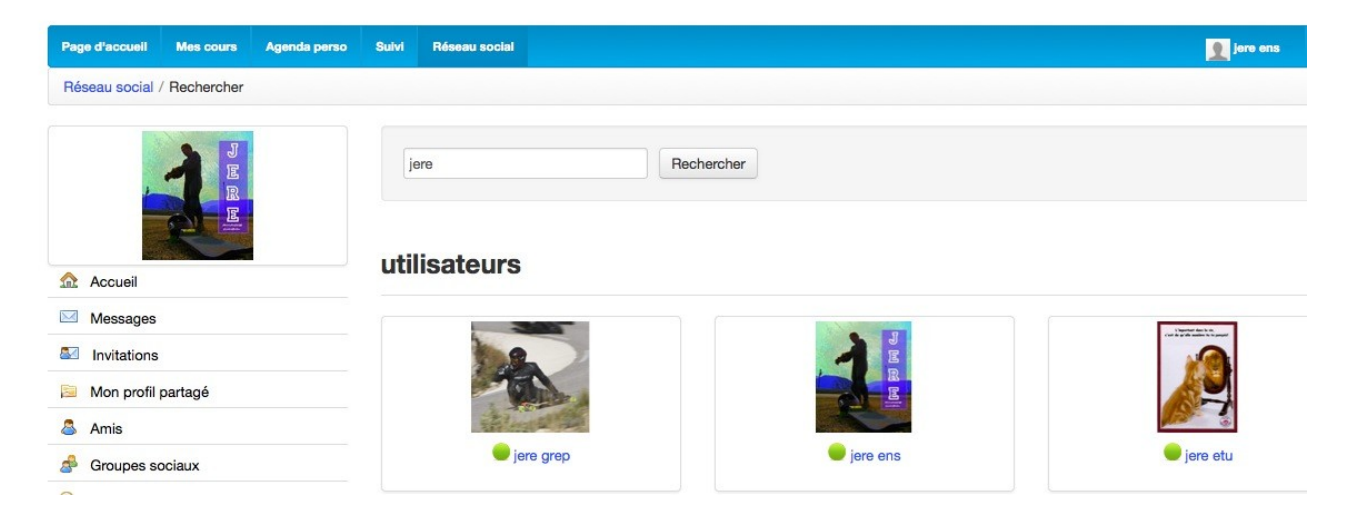

La vue interne de l'invitation (une fois que l'on a cliqué sur le profil nous intéresse)

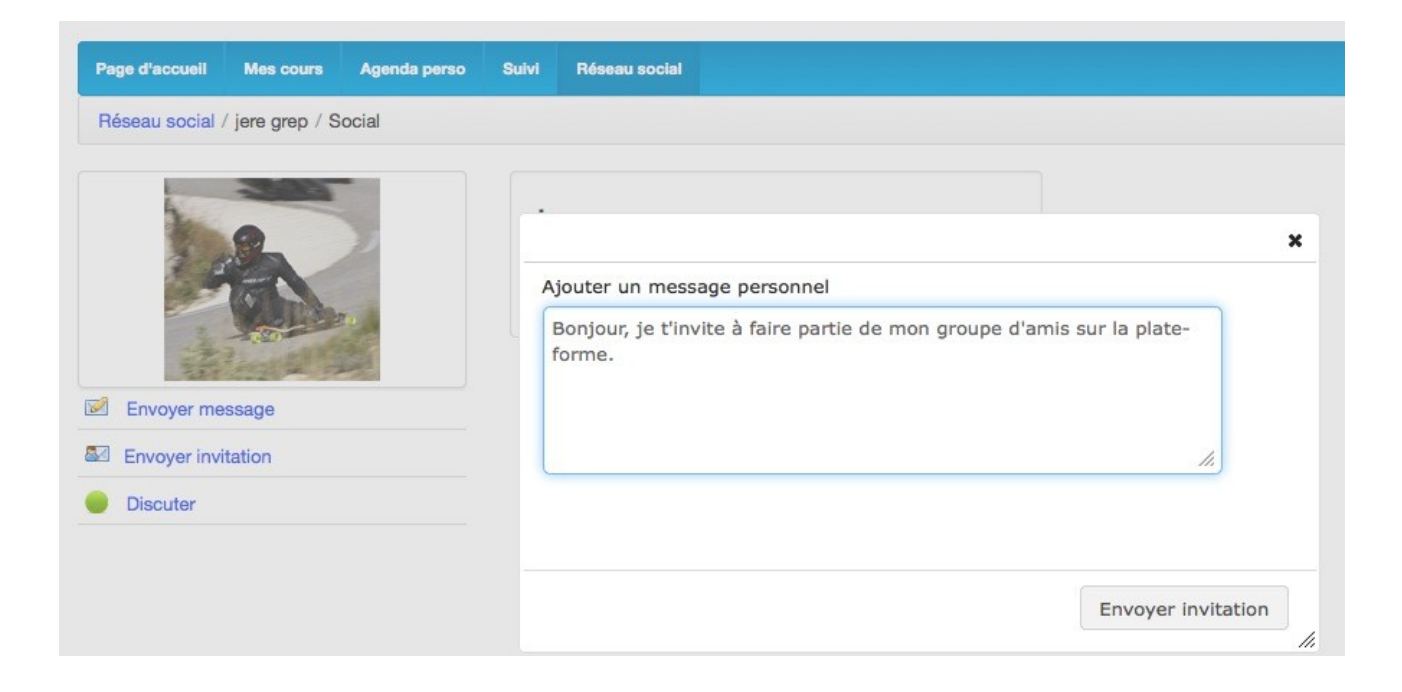

#### La vue du coté du destinataire (1/2) :

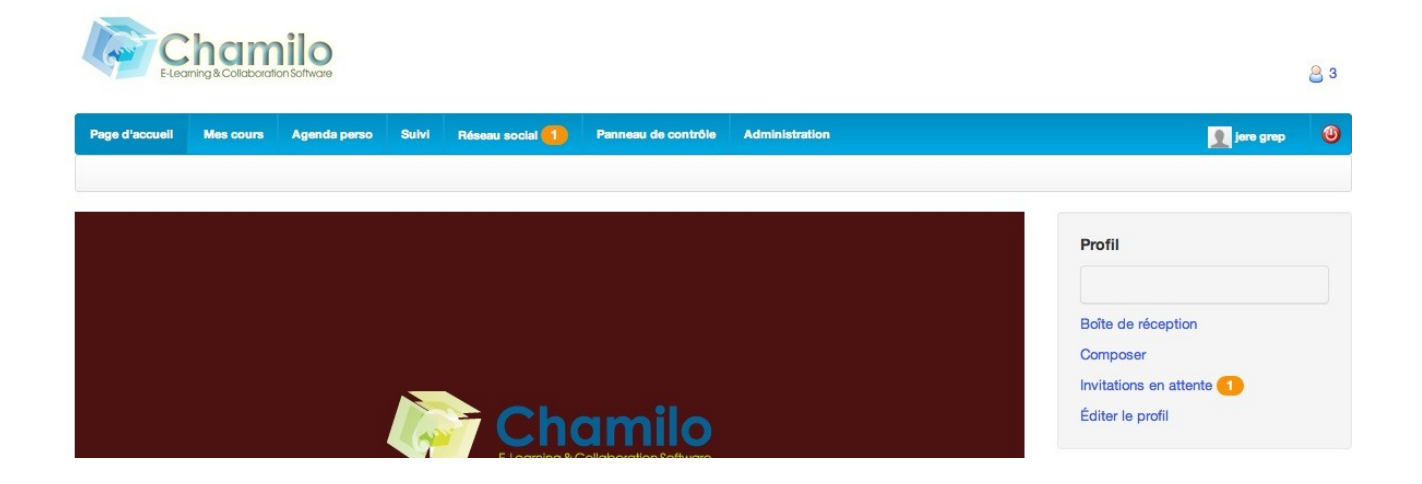

La vue du coté du destinataire (2/2) :

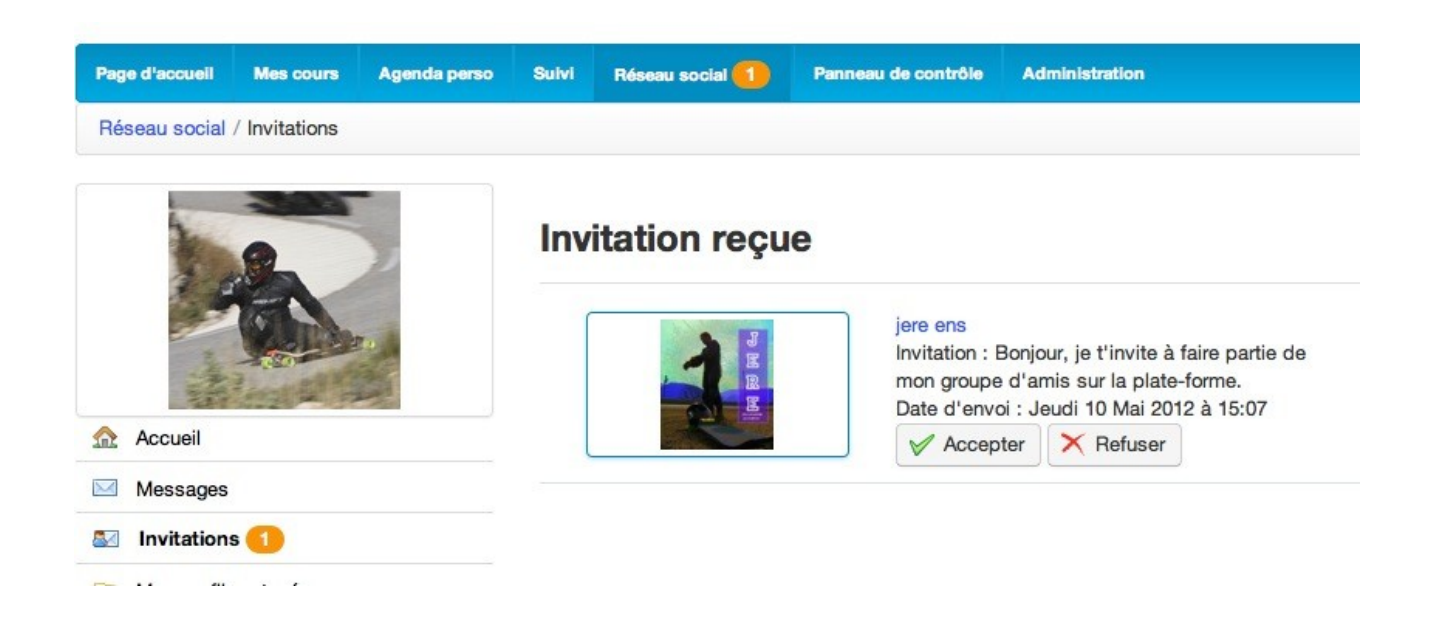

## L'outil « Mon profil partagé »

Cet outil représente la vue « publique » dans la plate-forme de la fiche profil d'un étudiant ou d'un étudiant

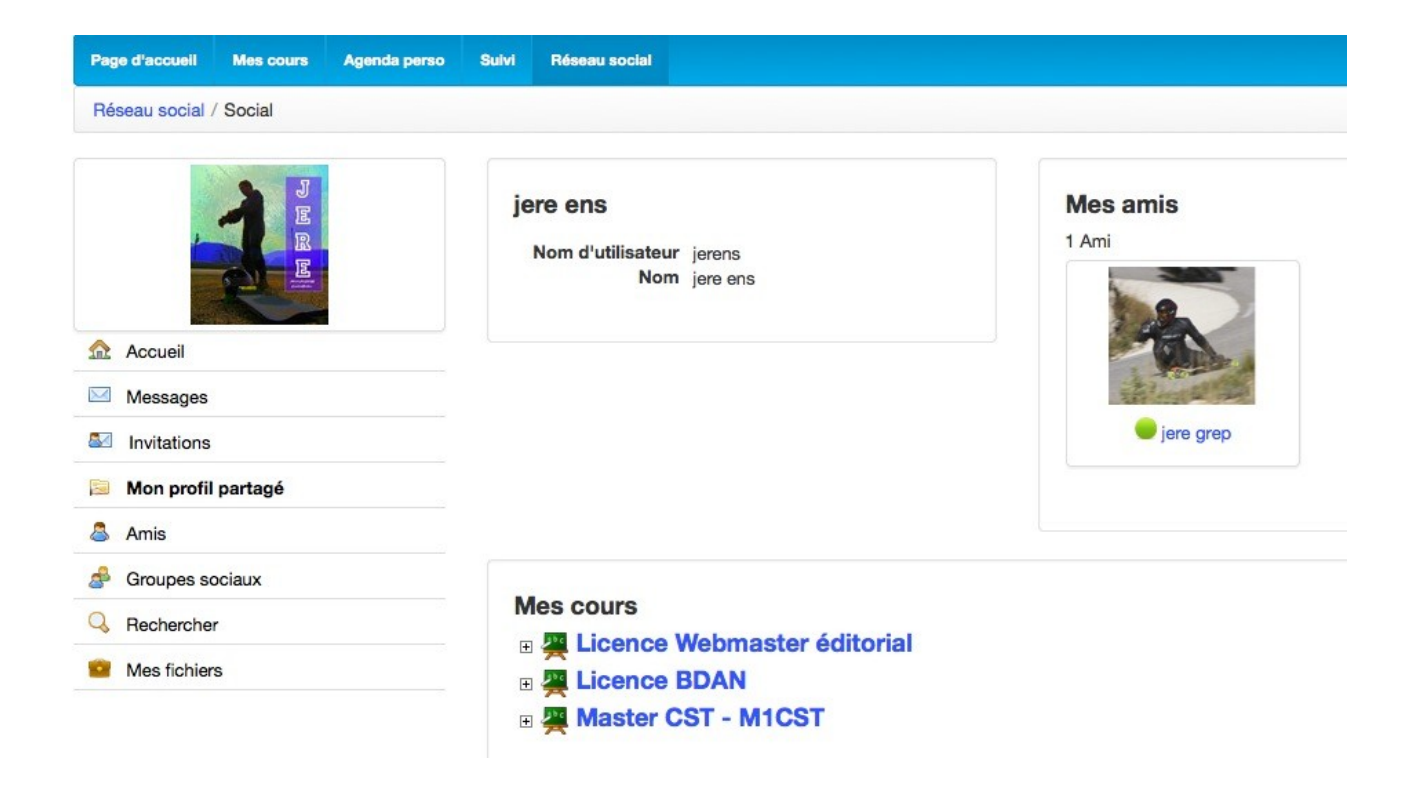

## L'outil « Amis »

Cette fonctionnalité est une synthèse de tous les profils qui ont répondu favorablement à une demande d'invitation de la part de l'utilisateur.

## L'outil « Mes fichiers »

Espace de stockage personnel, dans cet outil, un utilisateur peut créer des dossiers et y stocker n'importe quel type de fichier. (Attention au quota).

| Page d'accuell Mes cours Agenda p | erso Suivi Réseau social                                                                                                    |                                       |
|-----------------------------------|----------------------------------------------------------------------------------------------------|---------------------------------------|
| Réseau social / Mes fichiers      |                                                                                                    |                                       |
| JER                               | Current folder path: /Root Folder/<br>Couper Select All Supprimer Couper Copier (Copier Copier)<br>View: O File list O Thumbnails | Coller 🕞 Nouveau Dossier 🔓 Transférer |
|                                   | Information du dossier                                                                                                    | Go parent folder 🁌                    |
| Accueil                           | Creś Le : 10/May/2012<br>15:21:30                                                                                                 |                                       |
| Messages                          | Modifié Le :<br>Sous-dossiers : 1                                                                                                 |                                       |
| Invitations                       | Fichiers : 0                                                                                                    |                                       |
| 📁 Mon profil partagé              | Search Master CST - d                                                                                                    |                                       |
| 🚨 Amis                            |                                                                                                    |                                       |
| a Groupes sociaux                 |                                                                                                    |                                       |
| Rechercher                        | Search now                                                                                                    |                                       |
| Sea Mes fichiers                  |                                                                                                    |                                       |

## Conclusion

Plus ergonomique, plus « visuelle », Chamilo reste à l'usage, aussi simple à utiliser que Dokeos, en rajoutant un confort d'utilisation avéré.

De nouvelles fonctionnalités ont également fait leur apparition qui enrichissent les usages du LMS et améliore son usabilité.

Une remarque néanmoins, toutes les nouveautés ne seront pas forcément incrémentées à la rentrée, la volonté étant de favoriser au mieux, dans un premier temps, l'usage de la plate-forme et surtout de conserver sa simplicité d'utilisation.